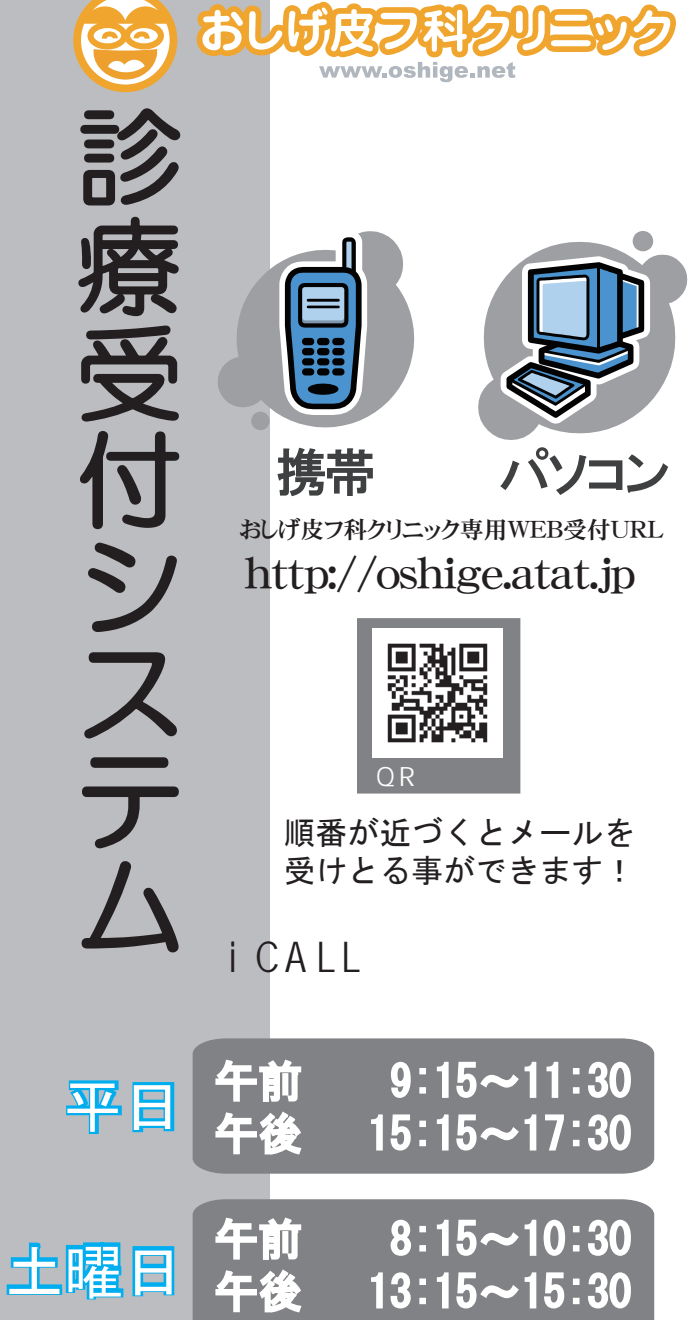

**☆i·CALL** 

おしげ皮フ科クリニック専用WEB受付URL http://oshige.atat.jp

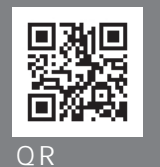

順番が近づくとメールを 受けとる事ができます!

i·CALL WEB受付時間

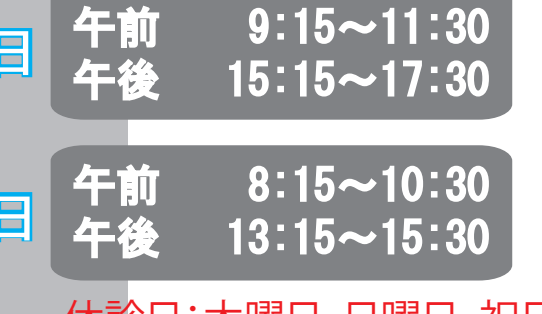

休診日:木曜日・日曜日・祝日 ☆午前に午後の受付はできません。

一度登録されますと次回からは登録操作は必要ありません。 初めて来院される方へ WEB受付TOP画面の下方の いますぐ受付 『メールアドレス登録』を 確認・キャンセル パソコン メールアドレス登録 選びます。 トップへ戻る ■iCallシステムについて 教えて下さい 初めて来院される方 診察券番号 12345 誕生日 0630

!注意!

着信制限をされている方は

| メール送信                                                                                     |
|-------------------------------------------------------------------------------------------|
| 下の送信ボタンでメールを<br>送信してください。                                                                 |
| <u>メール送信</u><br>携帯のメール送信画面は<br>そのままで<br>『新規メール送信』を<br>押してくださ<br>い。送信した方は、<br>必ず次へお進みください。 |
| 成功!                                                                                       |

## あなたのメールアドレスが 登録できました。 最初の画面へ

診察券番号と誕生日を入れます 初診の方、診察券をお持ちで無い方は 保険証を持って直接お越し下さい。 必ずメール送信を行った後に 『次へ』をクリックして下さい。 『次へ』をクリックしませんと メールアドレスが 正しく登録されません。 失敗! あなたのメールアドレスが 確認できませんでした。 携帯の戻るボタンで戻って 『空メール送信』を完了し て下さい。

メールアドレス登録方法

「<u>atat.jp</u>」のドメイン指定を許可してください。

## パソコン・携帯WEB受付方法

## 順番待ち受付方法

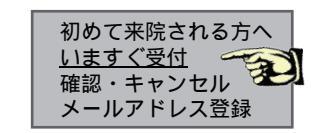

診察時間を確認の上

窓口までお越し下さい

TOP画面より『今すぐ受付』 を選びます

| なえて下さい<br>Jめて来院される方<br>診察券番号<br>12345<br>誕生日<br>0630<br>・   | 診察券番号と誕生日を入れます<br>初診の方、診察券をお持ちで無い方は<br>保険証を持って直接お越し下さい。<br>誕生日は、4桁でご入力下さい。<br><u>例6月20日は0620</u>                                                                                               |
|-------------------------------------------------------------|----------------------------------------------------------------------------------------------------|
| お知らせ方法<br>メールアドレスに<br>お知らせする<br>お知らせ不要<br>次へ<br>・<br>・<br>・ | ご案内が近づいたときにメールを<br>受け取る事ができます。<br>お知らせを希望なされない方は<br>『お知らせ不要』を<br>選んで下さい。<br>『お知らせ不要』を選択した後に<br>『次へ』をクリックして下さい。<br>メールアドレスが<br>ご登録されていない患者様は<br>左記のメールアドレス登録方法を<br>ご覧になりメールアドレスの<br>登録を行ってください。 |
| 成功!                                                         | ● ●付きてのた詞の画面が                                                                                                    |
| 受付完了<br>受付番号:                                               | していた」の生記の画面か<br>出てくれば受付終了です。                                                                                                    |

受付番号をメモをして 受付時にお伝え下さい。

電話でのお知らせを選択された方は下記の 電話番号より連絡致します。 0120-952-486 もしくは 03-4360-2400 (2401)

☆診察可能人数を超えた場合は、受付時間内であっても受付を終了する場合があります。